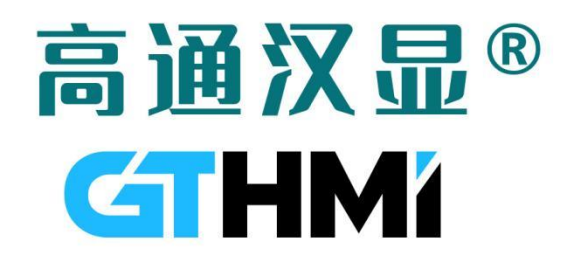

# 高通智匠 AI 开发板 MindCraft-Embedded 型号: GTDB-X7ESP-V1

## 产品规格书

版本 V1.01 2024 年 10 月 25 日

www.hmi.gaotongfont.cn

### 版本修订记录

| 版本号    | 修改内容    | 日期      | 备注 |
|--------|---------|---------|----|
| V 1.0  | 规格书制定   | 2024–10 |    |
| V 1.01 | 完善资料和教程 | 2024–10 |    |
|        |         |         |    |
|        |         |         |    |
|        |         |         |    |
|        |         |         |    |
|        |         |         |    |
|        |         |         |    |
|        |         |         |    |
|        |         |         |    |
|        |         |         |    |
|        |         |         |    |
|        |         |         |    |
|        |         |         |    |

## 资料和教程

1、GTDB-X7ESP-V1 AI 开发板源码地址:

https://gitee.com/genitop/GT-HMI-Builder/tree/master/GT-MindCraft%20Embedd ed/chatbot

2、在 ESP32 上移植 GT-HMI Engine 详细教程视频链接:

https://www.bilibili.com/video/BV1dBsVeDEMR/?spm\_id\_from=333.999.0.0

3、**chat bot 参数获取说明:** <u>https://apifox.com/apidoc/shared-0fd7ea54-919e-4c9</u> 3-b673-c60219bc82e0/api-213657897

4、chat\_bot\_v1 API 接口及示例: <u>https://apifox.com/apidoc/shared-0fd7ea54-919e-</u> <u>4c93-b673-c60219bc82e0/api-213657898</u>

5、智匠 AI KEY 申请流程: <u>https://apifox.com/apidoc/shared-0fd7ea54-919e-4c93-</u> <u>b673-c60219bc82e0/doc-4739665</u>

6、高通 GT-HMI 零基础详细教程: <u>https://space.bilibili.com/3493293474188211/chan</u> nel/collectiondetail?sid=3764678

7、高通 GT-HMI Designer (上位机)规格书: <u>https://www.hmi.gaotongfont.cn/gthmid</u> esigneryhsc

8、高通 GT-HMI Designer 桌面软件下载: <u>https://www.hmi.gaotongfont.cn/guikjygj</u>

9、高通 GT-HMI Engine 下载: <u>https://www.hmi.gaotongfont.cn/guikjygj</u>

10、高通 GT-HMI Engine 规格书: <u>https://www.hmi.gaotongfont.cn/gthmiengineyhsc</u>

11、高通智匠 AI 开发板详细教程, 其余教程制作中, 敬请期待:

(1): 整体框架的环境搭建: <u>https://www.bilibili.com/video/BV1qP22YSEQW/?spm\_i</u> <u>d\_from=333.337.search-card.all.click&vd\_source=0d93f7ed5a2d40d6e2d321f392d</u> 5e6f3

(2): GUI页面设计流程: <u>https://www.bilibili.com/video/BV1TGmGYgEAS/?spm\_id\_f</u> rom=333.337.search-card.all.click&vd\_source=44d68b5008406406f9d07a775038c 5f4

(3): 链接 AI 云服务: <u>https://www.bilibili.com/video/BV15jyPY9EfS/?spm\_id\_from=</u> <u>333.337.search-card.all.click&vd\_source=44d68b5008406406f9d07a775038c5f4</u>

#### (4): GUI 界面与业务逻辑交互:

https://www.bilibili.com/video/BV15JyBYSEpA/?spm\_id\_from=333.337.search-card. all.click&vd\_source=44d68b5008406406f9d07a775038c5f4

#### 一:概述

GTDB-X7ESP-V1 AI开发板是高通推出的一款基于高通 HMI 和 chatbot 接口的智能语音 交互平台,专为自然语言语音处理和物联网应用开发而设计。本文档主要介绍 ESP32-IDF、 ADF 开发环境搭建、硬件规格、基本调试方法、注意事项等内容,开发板适用于 AI 机器人 聊天、语音控制、智能助手等应用场景,为开发者提供了完整的硬件和软件解决方案,便于 快速构建人机自然语言交互系统。

#### 二: 基本配置参数

| 序号 | 名称          | 说明                      |
|----|-------------|-------------------------|
| 1  | WIFI SOC 模块 | ESP32-S3-WROOM-1-N16R8  |
| 2  | 核心处理器       | Xtensa® 32 位 LX7 双核处理器  |
| 3  | 主控频率 2      | 240MHz                  |
| 4  | PSRAM       | 8MB                     |
| 5  | NOR FLASH   | 16MB                    |
| 6  | GUI 芯片      | 16MB(可选)                |
| 7  | GUI LCD     | 2.8 寸 GUI LCD(带 GUI 芯片) |
| 8  | 通讯方式        | USB 转 TTL               |
| 9  | 电源          | DC 5V                   |

#### 三:开发板实物示意图

AI 开发板 ESP32-S3 MindCraft-Embedded 实物示意图

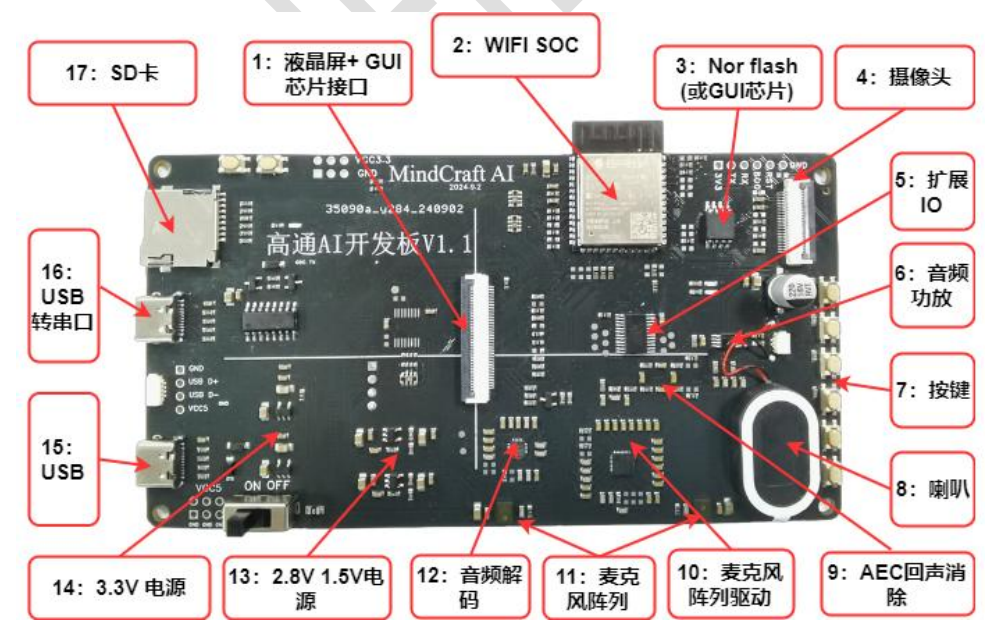

底板接口和功能说明:

| 序号 | 名称                  | 说明                                 |
|----|---------------------|------------------------------------|
| 1  | 液晶屏+ GUI 芯片接口       | 适配 GT-GL240320T28-S0GC64           |
| 2  | WIFI SOC 模组         | ESP32-S3-WROOM-1-N16R8             |
| 3  | Nor flash(或 GUI 芯片) | 推荐使用 GT5GL64/GT5GL128 <sup>①</sup> |
| 4  | 摄像头                 | 暂不提供                               |
| 5  | 扩展 IO               | 提供更多的输入输出接口。                       |
| 6  | 音频功放                | NS4150B 放大音频信号驱动喇叭                 |
| 7  | 按键                  | 暂未适配驱动                             |
| 8  | 喇叭                  | 1₩8Ω                               |
| 9  | AEC 回声消除            | 消除麦克风采集到的回声,提升                     |
|    |                     | 识别准确性                              |
| 10 | 麦克风阵列驱动芯片           | ES7210                             |
| 11 | 麦克风阵列               | LMA3729T381-OY1S                   |
| 12 | 音频解码                | ES8311 解码芯片                        |
| 13 | 2.8V 1.5V 电源        | 摄像头电源                              |
| 14 | 3.3V 电源             | 为各类外设芯片供电。                         |
| 15 | USB                 | USB 接口(USB 转串口),也可用                |
|    |                     | 于代码烧录、调试                           |
| 16 | USB 转串口             | USB 转 TTL,用于代码烧录、调试                |
| 17 | SD卡接口               | 接TF卡                               |
|    |                     |                                    |

① 注: GT5GL64/GT5GL128 是 GUI 芯片, 标配的 GUI LCD GT-GL240320T28 -S0GC64 已焊接 GUI 芯片在 FPC 排线上,如额外需要则请联系高通业务购买,联 系方式<u>高通字库-关于我们 (gaotongfont.cn)</u>

#### 四:资料获取

1: 硬件资料获取:

从 gitee 开源仓库 <u>GT-MindCraft Embedded/chatbot/Hardware · 深圳高通半导体</u> <u>有限公司/GT-HMI Builder - 码云 - 开源中国 (gitee.com)</u>获取硬件资料,硬件资料内 容及说明参考如下表格:

| 序号 | 文件或文件夹名称                | 说明             |
|----|-------------------------|----------------|
| 1  | 元器件规格书                  | 主要元器件的规格书      |
| 2  | ProProject_高通 AI 开发板    | 嘉立创专业版的工程文件,主界 |
|    | 9.7.epro                | 面->导入专业版 打开文件  |
| 3  | SCH_Schematic1 高通 AI 开发 | 开发板原理图         |
|    | 板.pdf                   |                |
| 4  | 关于立创 EDA 专业版版本.txt      | 嘉立创专业版的版本说明    |

2: 软件工程文件获取:

从 gitee 链接 <u>GT-MindCraft Embedded/chatbot/ESP32 IDF Project·深圳高通半 <u>导体有限公司/GT-HMI Builder - 码云 - 开源中国 (gitee.com)</u>下载工程源码,使用 搭建好环境的 VSCODE 打开文件夹。</u>

资料及内容说明:

| 序号 | 文件或文件夹名称  | 说明                  |  |  |  |  |  |
|----|-----------|---------------------|--|--|--|--|--|
| 1  | CJSON     | C语言 JSON 解析库        |  |  |  |  |  |
| 2  | ESPTIM    | ESP32-S3 定时器文件      |  |  |  |  |  |
| 3  | FLASH_SPI | GUI 芯片 SPI 驱动       |  |  |  |  |  |
| 4  | GT_DRV    | 音频、WIFI 驱动,http 协议  |  |  |  |  |  |
| 5  | GT_TOUCH  | 触摸驱动                |  |  |  |  |  |
| 6  | GUI       | Hmi Engine GUI 框架文件 |  |  |  |  |  |
| 7  | LCD       | 屏幕显示相关代码            |  |  |  |  |  |
| 8  | SPI       | 屏幕 SPI 驱动           |  |  |  |  |  |
| 9  | SCREEN    | GUI 应用层,资源调用及交互逻辑实现 |  |  |  |  |  |

#### 五: ESP-IDF 和 ADF 开发环境搭建

参考高通 GT-HMI Builder 开源项目中的 chatbot 文件夹中的 "ESP-IDF 以及 ESP-ADF 的环境搭建"文档,文档链接地址 <u>GT-MindCraft Embedded/chatbot · 深圳高</u> 通半导体有限公司/GT-HMI Builder - 码云 - 开源中国 (gitee.com),需严格按照版本要 求及步骤进行安装,如果已有 5.14 版本的 ESP-IDF 环境以及 ESP-ADF 环境,没有下载 文 档 里 面 的 环境,只需要打补丁即可,补丁地址 <u>GT-MindCraft</u> Embedded/chatbot/patch · 深圳高通半导体有限公司/GT-HMI Builder - 码云 - 开源 中国 (gitee.com),将补丁复制到 esp-adf 路径下面,然后在 git bash 命令框下输入 git apply 0001-add-esp32-s3-gt-borad.patch 和 git apply 0001-add borad-esp\_s3 \_gt\_korvo2\_v3.patch 就可以加入补丁。

#### 六: WIFI 参数及 API KEY 修改

修改 WIFI 名称及密码: 找到 components\GT\GT\_DRV\wifi\_config.c 文件, 在文件 中找到如下字段#define DEFAULT SSID #define DEFAULT PWD 字段, 分别是 WIFI 名称 和密码, 修改成您使用的 WIFI 名称及密码。

获取 API KEY 及修改 API KEY: 申请 API KEY 参考如下链接: https://apifox.com/apidoc/shared-0fd7ea54-919e-4c93-b673-c60219bc82e0/doc-47 <u>39665</u>, 然 后 找 到 components\GT\GT\_DRV\http\_send.c 中 的 esp\_http\_client\_set\_header(client."Authorization","API keys");字段,将申请到的 API KEY 填入到 API keys 的位置。

#### 七:编译与下载

按照教程文档在 VSCode 安装好 ESP32 IDF 并修改好 WIFI 名称及密码 API KEY 后, 用 VSCode 打开 ESP32 IDF Project 文件夹进行编译下载,具体步骤请参考"ESP-IDF 以及 ESP-ADF 的环境搭建"文档。

驱动安装:开发板示意图的 16 部分是 USB 转 TTL 串口,采用的芯片是 CH340C,需 要安装 CH340 驱动。CH340 驱动网上较多,找到适合自己系统的驱动安装好后,将开 发板示意图 16 部分的 typec 接口连接电脑,我们打开"计算机管理"->"设备管理器" 查看是否安装成功,安装成功后如图所示,不同的 USB 口 COM 口编号可能不同。

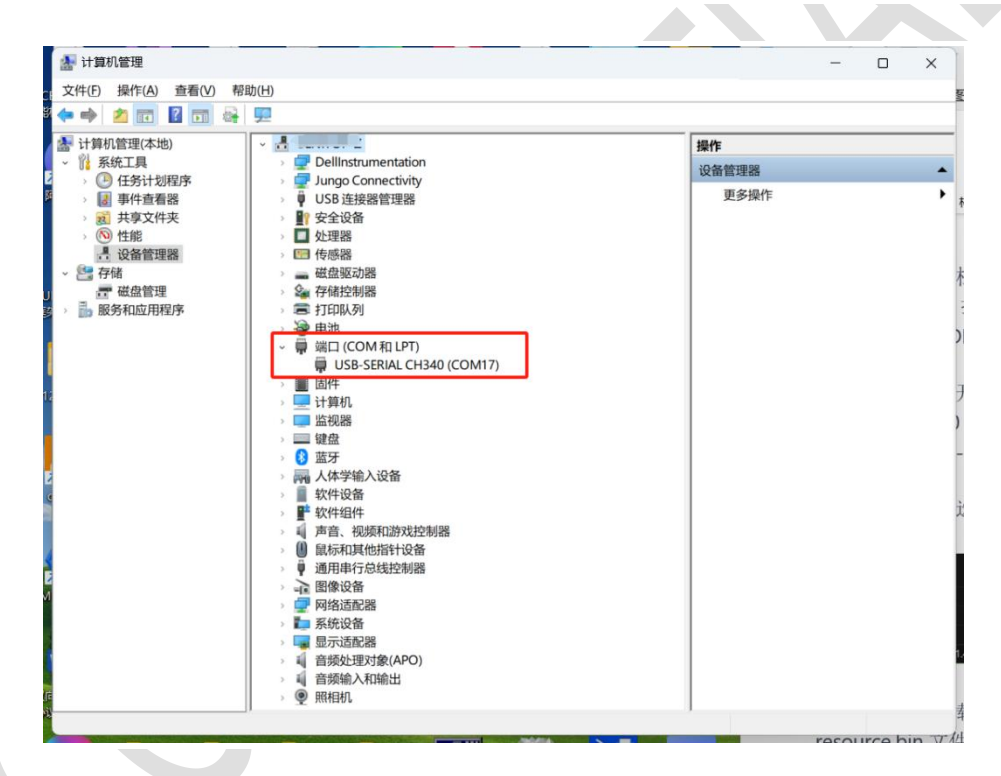

编译和下载选项参考如下图示。

| 8   | 〉大纲             | 法权可           |         |   | Å (        | Comp | ooner      | nts m | anage | r      |   |    |   |      |       |     |
|-----|-----------------|---------------|---------|---|------------|------|------------|-------|-------|--------|---|----|---|------|-------|-----|
| 503 | >时间线            | :近年日          |         |   |            | 2    | : 编        | 译     |       | -3     |   | 禄录 |   |      |       |     |
| 215 | > 项目组件          |               |         |   |            |      |            |       |       |        |   |    |   |      |       |     |
| × - | BESP-IDF v5.1.4 | <b>Ö</b> сом1 | 🗘 esp32 | ß | <b>6</b> 3 | Û    | <i>Ç</i> ş | * :   | 3 📮   | ₽<br>B | ŵ | λ. | € | ⊗6∆0 | (A) O | [ES |

首次编译时间较长,请耐心等待。

工程编译下载 ESP32 后需要将素材文件烧录到 FLASH 中,将 hmi-project\board 文件夹内的 resource.bin 文件使用 esptool 工具下载到 ESP32 模组中的 FLASH 中,esptoold 安装请参考如下链接:

https://blog.csdn.net/qq\_59527512/article/details/140307594, 安装好后 运行命令 esptool.py --port COM12 write\_flash 0x200000 resource.bin 将 resource.bin 烧录到 FLASH 中的 0x200000 地址,其中参数 COM12 请根据实际使用情况修改。

#### 八:开发板其他例程获取

开发板除电源、USB转TTL、扩展IO、 GUI-LCD接口和乐鑫官方推出的korvo2\_v3开发板不同外,其余均大致相同,其余例程可参考乐鑫官方的korvo2\_v3的例程进行开发。

#### 九:开发板使用注意事项

用户在操作开发板时,建议戴上防静电手套或静电手环等工具,以防止在使用过程中开 发板被静电击穿损坏。

#### 十:联系信息

深圳高通半导体有限公司 地址:深圳市福田区车公庙泰然九路金润大厦 12C 电话: 0755-83453881 83453855 技术支持: <u>www.hmi.gaotongfont.cn</u>

高通 GT-HMI 交流群:

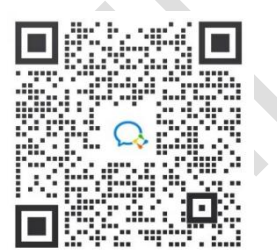